## نحوه ورود به سامانه سماد (سامانه تغذیه)

برای استفاده از خدمات سامانه سماد می بایست نسبت به ورود به این سامانه اقدام نمایید. برای ورود به سامانه سماد ابتدا در مرورگر کروم یا فایرفاکس سیستم خود آدرس سامانه سماد را وارد کنید.یا به سایت اصلی آن به نشانی samad.app وارد شده و یا در مرورگر آدرس سامانه سماد را وارد کنید.

یکی از خدمات و امکانات سامانه سماد رزرو غذا است. برای انجام رزرو غذا از طریق سامانه سماد پس از ورود با نام کاربری : کد دانشجویی و رمز عبور: کد ملی ، از منوی اصلی صفحه گزینه "سامانه تغذیه" را انتخاب کنید.

از منوی جدید سامانه تغذیه بر روی رزرو غذا بزنید ،سلف مورد نظر خود را انتخاب کنید. سپس بر روی گزینه ادامه کلیک کنید و از منوی غذایی روز، غذای مورد نظر خود را انتخاب کرده و دکمه سبز رنگ "تایید" را انتخاب کنید. پس از کسر هزینه غذا از موجودی حساب شما، رزرو شما نهایی خواهد شد.( ابتدا گزینه افزایش اعتبار را انتخاب و موجودی خود را افزایش دهید)

دانشجویان جدید الورود تا ساعت ۱۴ روز پنج شنبه ۱۴/۷/۰۷/۱۴ برای هفته آینده میتوانند غذا رزرو کنند.

| نام کاربری | M                              |
|------------|--------------------------------|
| رمز عبور   | כונסצופויש                     |
| ورود       | -                              |
|            | نام کاربری<br>رمز عبور<br>ورود |

|                |               |                         | (2                          | لنظيمات يرونده خر | PH UNU - SP         | امانه خوابگاه ها تعکیات دامان | u qhii shiu           | We take the the $\partial {\cal G}$ | للمه لول |
|----------------|---------------|-------------------------|-----------------------------|-------------------|---------------------|-------------------------------|-----------------------|-------------------------------------|----------|
|                |               |                         |                             |                   |                     |                               |                       | 1                                   | يخة أحلى |
|                |               |                         | ە تەلى                      | کاریر سامات       |                     |                               |                       | -                                   |          |
|                | R             | 2                       |                             |                   | -                   | -                             | 9                     |                                     |          |
| قلل لمودن كارت | تغيير رمز دوم | گرارش اعتبار<br>دریافتی | گزارش اعتبار<br>ارستاده شده | كزارش عملكرد      | تقال اعتبا <i>ر</i> | افزايش اعتبار ا               | هرید روز فروش عذا<br> | V                                   |          |

| 195                         | ÷.    | تنظيمات يرونده | تبادل ييام | عمليات داتشجو | سامانه خوابگاه ها | سامانه تغذيه | ول گزارشات سامانه ها                   | 434 |
|-----------------------------|-------|----------------|------------|---------------|-------------------|--------------|----------------------------------------|-----|
|                             |       |                |            |               |                   | ساماته       | <b>اصلی</b><br>عملیات کاربر ہ          | 43  |
|                             |       |                |            |               | باشد              | نی غذا       | رزرو غذا<br>به دلیل م<br>خرید روز قروه | ß   |
| ه تغذیه                     | سامان | کاربر          |            |               |                   |              | افزایش اعتبار<br>انتظال اعتبار         |     |
|                             |       |                | E.         | 4             | 10                | رت           | تغییر رمز دوم<br>قتل نمودن کا          | (   |
| گزارش اعتیار<br>فرستاده شده | د     | گزارش عملکر    | اعتبار     | ر انتقال      | افزایش اعتبا      |              |                                        |     |
|                             |       |                |            |               |                   |              | ه مشاوره هېوا                          | io  |

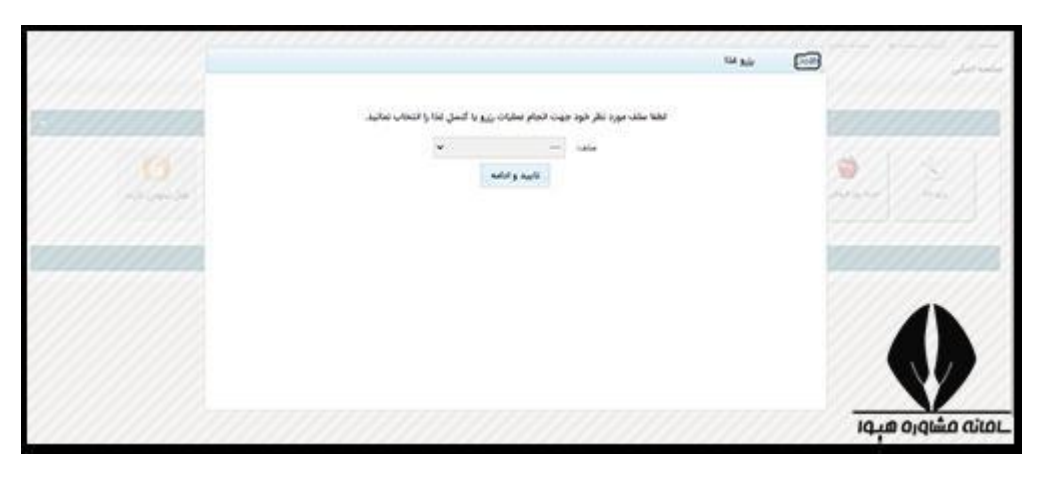